## **Guide for Viewing Feedback Inside Canvas**

View a video version of this guide at:

http://www.lirvin.net/media/Canvasviewfdbk/index.html

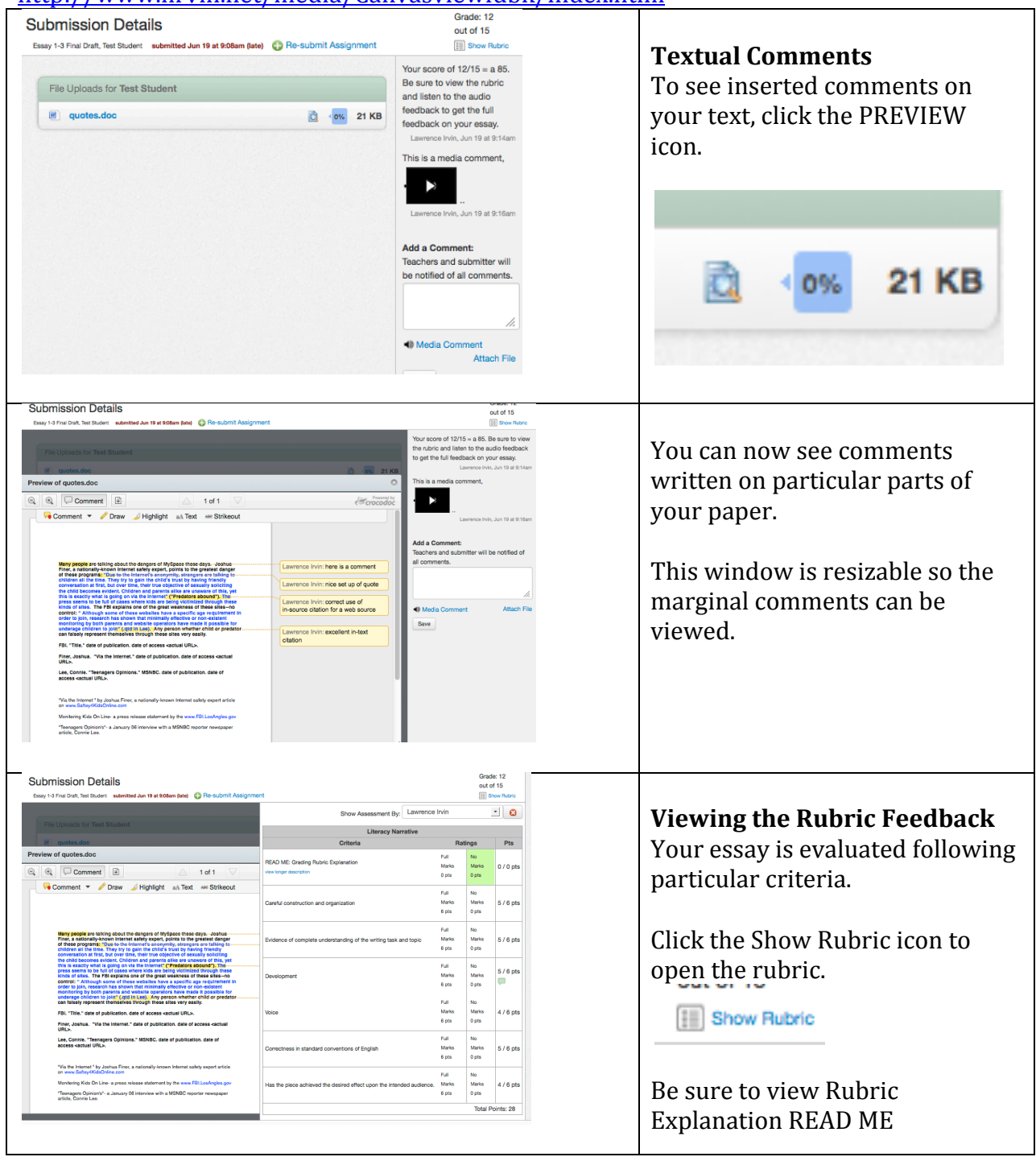

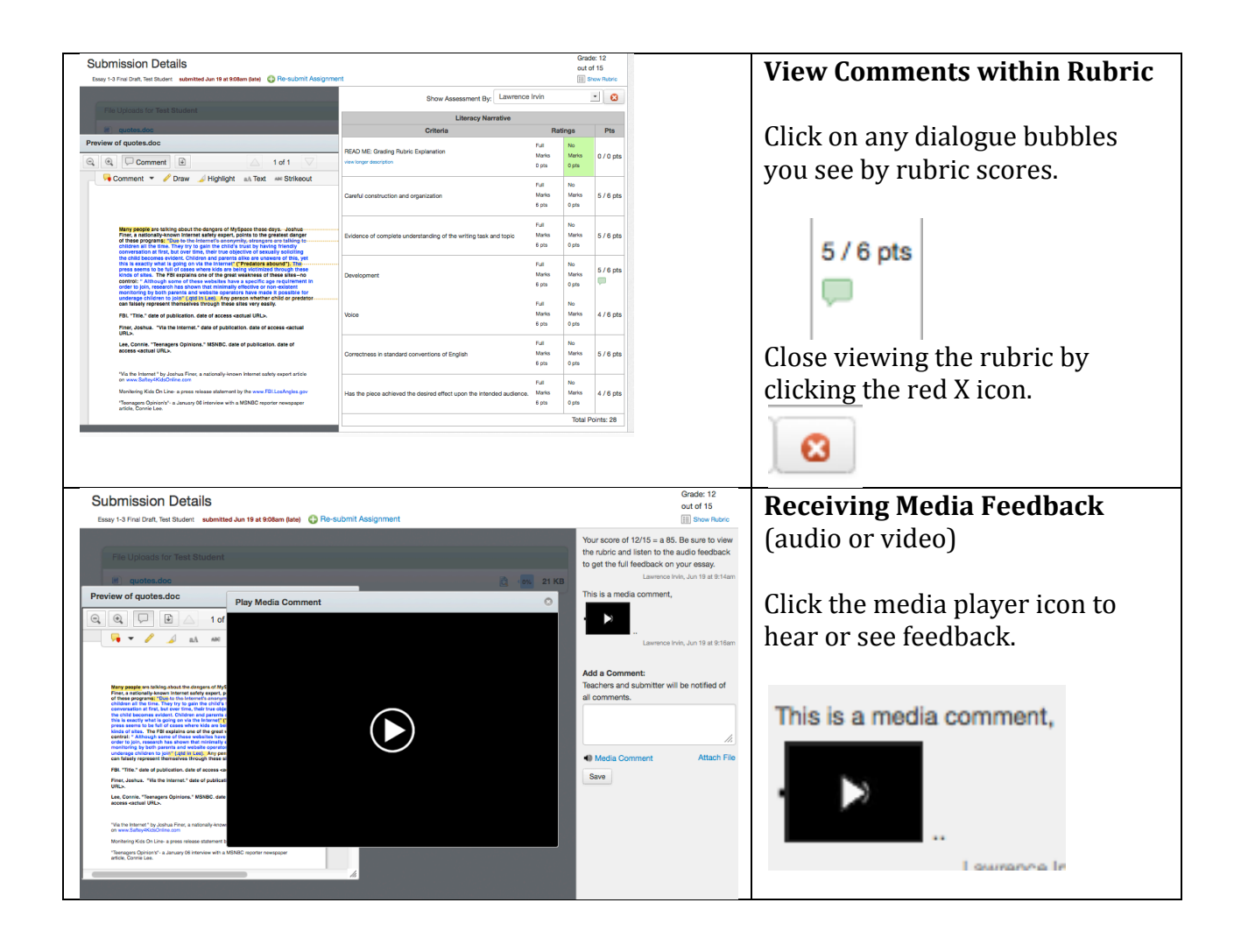